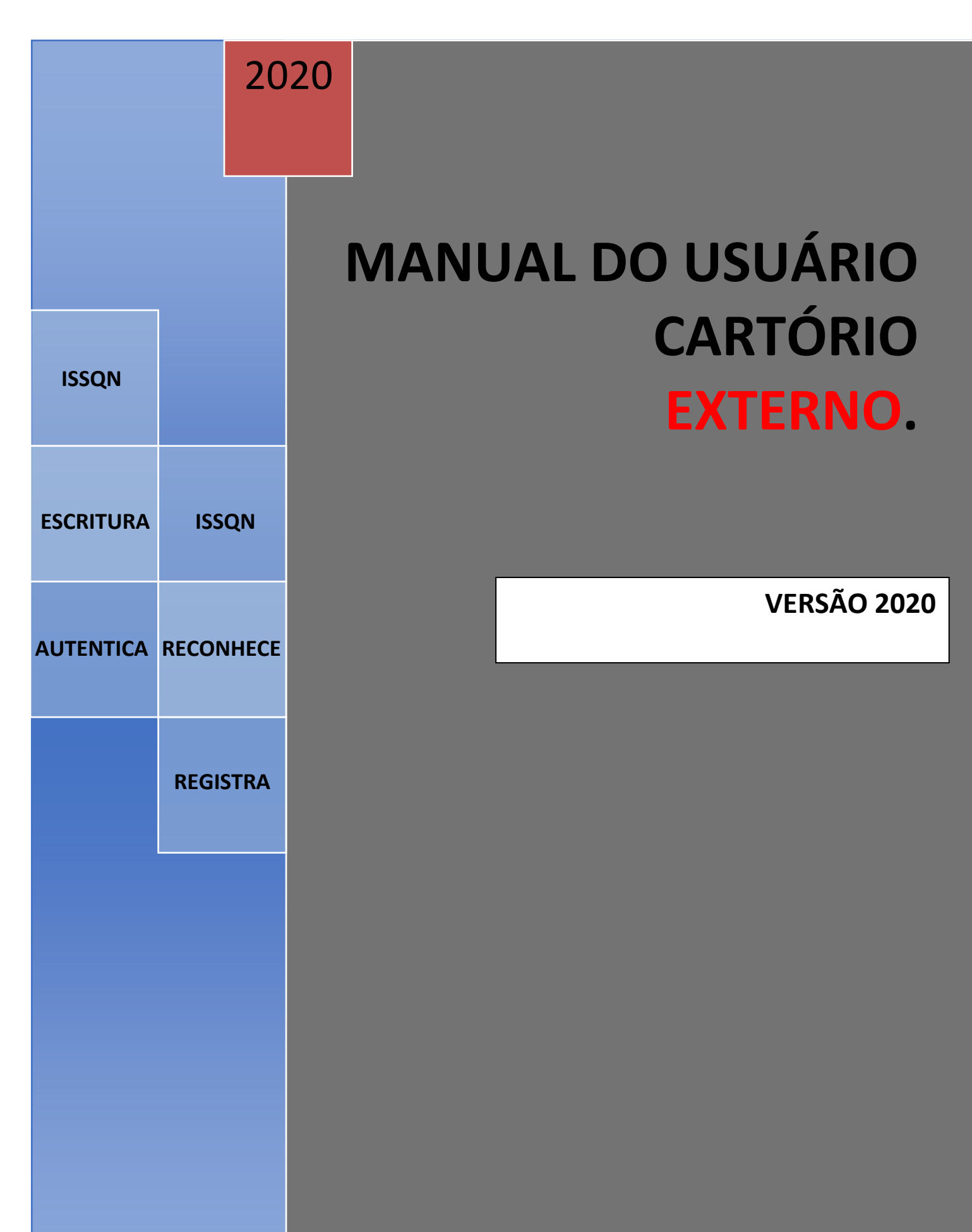

Proibida a reprodução. Este manual é protegido pelas Leis internacionais que tratam do Direito Autoral e Propriedade intelectual.

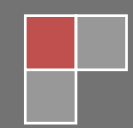

Este Manual tem a finalidade de orientar o responsável por Cartório no Cadastramento no site, bem como na utilização do programa para Declaração Mensal do ISSQN devido ao Município e ainda, permitir a o Registro das Transações Imobiliárias que venha a registrar.

## CADASTRAMENTO.

Para o cadastramento no site, o usuário do cartório deverá acessar o site da Prefeitura do Município e localizar o item que dá acesso ao Cartório Eletrônico.

Acessando o site da Prefeitura, localize o ícone que indique Cartório Eletrônico e/ou Cartório Online e clique sobre ele.

Na nova página localize o "botão"

Acessar Cartório

Na nova página estarão disponíveis dois (2) botões de acesso para os Cartórios.

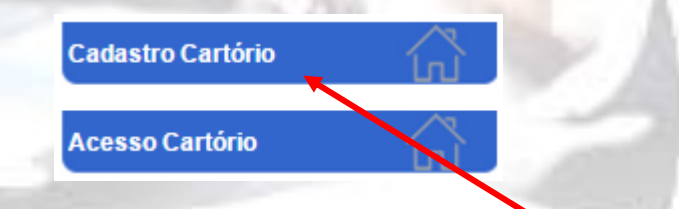

O primeiro passo será o Cadastro do Cartório. Clique sobre o botão acima.

Clicando sobre ícone acima, o programa vai mostrar mensagens que são importantes e devem ser analisadas antes de iniciar o processo de cadastramento.

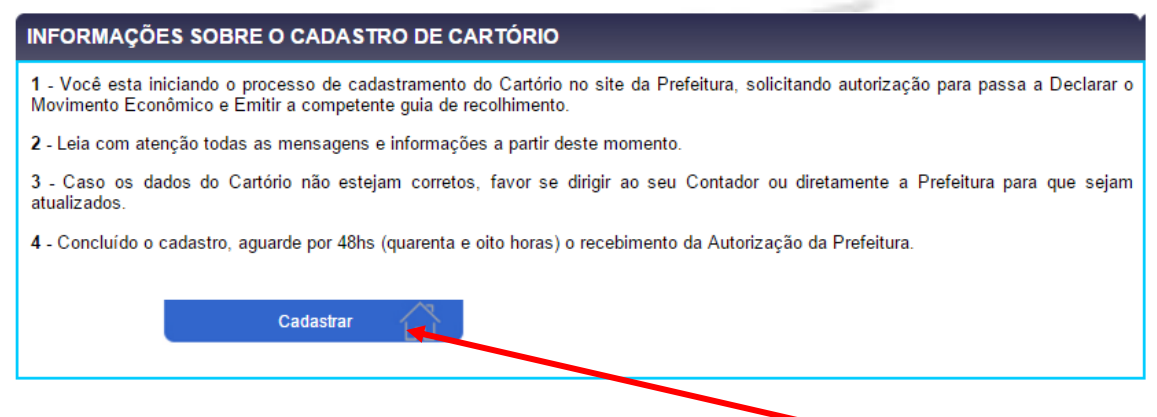

Estando de acordo com as mensagens acima, clique em Cadastrar.

Na tela abaixo informe o CNPJ do cartório e clique em OK para continuar.

| INFORMAÇÃO DE DOCUMENTO                                                                                     |
|----------------------------------------------------------------------------------------------------|
| Digite o CNPJ de seu Cartório e/ou o CPF do Titular do Cartório, de acordo com as regras em seu Municpipio. |
| CPF/CNPJ: 379.260.047-15                                                                                    |
| Avançar >>                                                                                                  |

Neste campo informe o documento (**CPF** e/ou **CNPJ**) de acordo com o tratamento dado em seu município aos cartórios.

| INFORMAÇÃO DE DOCUMENTO                  |                                                                   |
|------------------------------------------|-------------------------------------------------------------------|
| Digite o CNPJ de seu Cartório e/ou o CPF | do Titular do Cartório, de acordo com as regras em seu Municpipio |
| CPF/CNPJ: 21.004.012/0001-               | -64                                                               |
| Avançar >>                               |                                                                   |
|                                          |                                                                   |

O responsável pelo cadastro deverá assinalar o campo abaixo, atestando estar ciente das obrigações e sigilos quanto ao modo de acesso. Se concordar, marque o **campo** abaixo e clique em OK.

| CONFIRMAÇÃO DE RESPONSABILIDADE                                                                                                    |                                                                                                    |
|----------------------------------------------------------------------------------------------------|----------------------------------------------------------------------------------------------------|
| Este cadastro está sendo realizado pelo Responsável Lega<br>Login quanto pela Senha de acesso ao programa, sabendo s                                                                                                    | al do Cartório, que assume integral responsabilidade tanto pelo<br>er sua responsabilidade a guarda e o sigilo destas informações. |
| ок                                                                                                    |                                                                                                    |
| and the second second se | -12                                                                                                    |

A próxima tela mostrará os dados cadastrais do Cartório existentes no banco de dados da Prefeitura.

Veja tela abaixo:

|       |             | ,                                                                                                    |
|-------|-------------|----------------------------------------------------------------------------------------------------|
| DADOS | CADA STRAIS | CARTÓRIO                                                                                                    |
| 01000 | onononuio   | or all of a control of a contro |

| ATENÇÃO: As informações abaixo, não podem ser modificadas. Confira se estão de<br>do Cartório.                                                                | e acordo com os                                           |        |
|----------------------------------------------------------------------------------------------------|-----------------------------------------------------------|--------|
| Caso Alguma informação tenha sido modificada clique em SAIR, e contate seu<br>Secretaria de Fazenda para que as correções possam ser feitas ANTES de continua | Contador ou a                                             |        |
| Depois de feitas as correções, retorne para efetivar seu cadastro.                                                                                            | Se os dados estiverem INCORRE                             | TOS,   |
| Sair                                                                                                    | procure seu contador ou a Prefe                           | eitura |
| Dados Cadastrais do Cartório                                                                                                    | para atualização. Clique em SAII                          | R.     |
| CNPJ: 01.880.512/0001-90                                                                                                    |                                                           |        |
| Razão Social : D M MARIANO LTDA                                                                                                    |                                                           |        |
| Tipo de Logradouro PRC                                                                                                    |                                                           |        |
| Logradouro: ANA MARIA DOS REMEDIOS                                                                                                    |                                                           |        |
| Número: 002000                                                                                                    |                                                           |        |
| Complemento: CASA 201                                                                                                    |                                                           |        |
| Bairro: PRAINHA                                                                                                    |                                                           |        |
| Cidade: ARRAIAL DO CABO                                                                                                    |                                                           |        |
| UF: RJ                                                                                                    |                                                           |        |
| CEP: 28930000                                                                                                    |                                                           |        |
| Telefone: (21)4063-8083                                                                                                    |                                                           |        |
| Telefone: (00)000-0000                                                                                                    |                                                           |        |
| Fax: (00)000-0000                                                                                                    |                                                           |        |
| E-mail: apaiva2008@hotmail.com                                                                                                    |                                                           |        |
| Código 01: 03.01                                                                                                    |                                                           |        |
| Alíquiota 01 : 5.00 %                                                                                                    |                                                           |        |
| Código 02 : 03.02                                                                                                    |                                                           |        |
| Aliquota 02 : 5.00 %                                                                                                    |                                                           |        |
| Código 03: 03.03                                                                                                    |                                                           |        |
| Alíquiota 03 : 5.00 %                                                                                                    |                                                           |        |
| Código 04: 03.04                                                                                                    |                                                           |        |
| Alíquiota 04 : 5.00 %                                                                                                    |                                                           |        |
| Código 05: 04.01                                                                                                    |                                                           |        |
| Alíquiota 05 : 5.00 %                                                                                                    |                                                           |        |
| Código 06: 04.02                                                                                                    |                                                           |        |
| Alíquiota 06 : 5.00 %                                                                                                    |                                                           |        |
| Simples Nacional : 0.00                                                                                                    |                                                           |        |
| Número Última Nota :                                                                                                    |                                                           |        |
| Confirmar Dados                                                                                                    | Se os dados estiverem CORRETOS,<br>em Confirmar Cadastro. | clique |

Ao clicar em **CONFIRMAR CADASTRO**, o programa passará para o próximo passo que será o Cadastramento da Senha de acesso ao programa.

Veja abaixo:

| CADASTRO DE SENHA D         | EACESSO                                  |                                                                   |                            |
|-----------------------------|------------------------------------------|-------------------------------------------------------------------|----------------------------|
| CPF/CNPJ:<br>Razão Social : | 769.134.147-49<br>ZACARIAS DANIEL DE LOP | RENO                                                              |                            |
| Cadastramento da Senha de A | Acesso                                   |                                                                   |                            |
| CPF :                       | 379.260.047-15                           |                                                                   |                            |
| E-mail :                    | apaiva2006@hotmail.com                   |                                                                   |                            |
| Senha:                      | •••••• No mí                             | nimo 6 caractéres                                                 |                            |
| Redigite a Senha :          | •••••                                    | IMPORTANTE: Este cadastro                                         | deve ser feito pelo        |
|                             | Chave de sessão:                         | <b>RESPONSÁVEL</b> pelo Cartório.<br>permitido que sejam cadastra | Depois será<br>ados outros |
|                             | 380808                                   | funcionários para acessarem                                       | ao sistema.                |
|                             | Cadastrar Senha                          |                                                                   |                            |

O programa solicita a informação do CPF da pessoa Autorizada, o Nome e o e-mail de contato. Depois será solicitado que seja gravada a Senha de Acesso ao sistema e a Confirmação da Senha. Copie a Chave de Sessão e clique em Cadastrar Senha.

**IMPORTANTE**: O e-mail informado acima deverá ser **VÁLIDO**, pois será para este endereço que será enviada a Autorização para acesso ao sistema.

Se você receber a mensagem abaixo, significa que o cadastro foi concluído com sucesso.

| Atencao: A Primeira etapa foi concluida, voce recebe                                                    |                                  |
|----------------------------------------------------------------------------------------------------|----------------------------------|
| maximo de 48 horas um e-mail com novas instrucoe<br>o e-mail, favor entrar em contato com a Prefeitura. | ra no prazo<br>s.Caso nao receba |
|                                                                                                    | ок                               |

Aguarde o recebimento do e-mail de Autorização e se isto não ocorrer em até 48 horas entre em contato com a Prefeitura.

**MUITO IMPORTANTE**: O e-mail que será enviado é uma mensagem automática, por isso, verifique na caixa de Spam ou Lixo Eletrônico de sua caixa de e-mail, pois alguns navegadores recusam mensagens automaticamente. Cadastre nosso email padrão na sua agenda de contatos: <u>nfse@nfsd.com.br</u>. Isto vai evitar que nossos emails sejam enviados para SPAM/Lixeira pelo seu programa de email.

## ACESSO AO MÓDULO DE CARTÓRIO.

Recebido o e-mail com a autorização, acesse o site da Prefeitura e faça o mesmo "caminho " feito para o cadastramento e clique em **Acesso Cartório**.

| Cadastro Cartório | 151 |
|-------------------|-----|
| Acesso Cartório   |     |

Clicando sobre o ícone acima o programa abre o formulário para que seja feito o Login ao sistema.

O acesso pode ser feito via **Certificado Digital** (e-CNPJ) nos casos em que o cadastro tenha sido feito usando o CNPJ do Cartório.

| Esqueceu a Senha?                            | cessar.com Certifi<br>Clique Aqui | cado Digital. |
|----------------------------------------------|-----------------------------------|---------------|
| Clique Aqui                                  | cessar.com Certifi<br>Clique Aqui | cado Digital. |
|                                              | Clique Aqui                       |               |
|                                              |                                   |               |
|                                              |                                   |               |
|                                              |                                   |               |
| CPF/CNPJ:<br>CPF do<br>Autorizado:<br>Senha: |                                   |               |
| Chave de Sessão: 599065                      |                                   |               |
| Avançar                                      |                                   |               |

Nos casos em que o cadastro do cartório tenha sido feito usando o CPF do Titular do Cartório, deve ser informado o **CPF (Cartório)** e depois o **CPF do Usuário** que fez o cadastro original e, informar a senha que também foi previamente cadastrada, copie a Chave se Sessão

Estando as informações corretas o programa vai apresentar os seguintes itens de Menu:

**IMPORTANTE**: No formulário acima, além de permitir o acesso por Certificado Digital e/ou Login e Senha, o usuário pode, em caso de esquecimento criar uma nova senha. Para tanto basta clicar em **ESQUECI A SENHA** e seguir as orientações. Este recurso pode ser usado ainda para simplesmente trocar uma senha. Acessado o módulo do Cartório o programa abre os seguintes itens de menu.

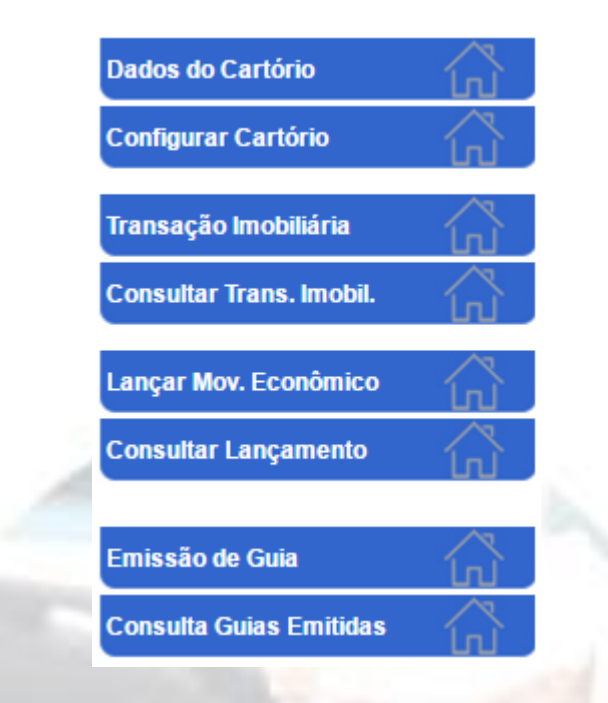

Vamos analisar o funcionamento de cada um dos itens de menu acima:

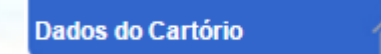

Clicando sobre este item de menu (botão) o programa mostra na tela os dados cadastrais do cartório. Caso sejam necessárias alterações cadastrais, procure seu contador ou a prefeitura para que sejam feitas as atualizações.

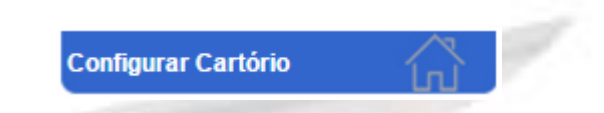

Clicando neste item de menu, o programa permite ao Usuário **MASTER** do Cartório cadastrar e habilitar outros funcionários para que possam acessar o sistema para registrar as informações exigidas.

O programa abre uma nova tela com as informações do usuário Master.

| CONFIGURAÇÃO DE CARTÓRIO                                                                                                    |
|----------------------------------------------------------------------------------------------------|
| Informe quais CPFs poderão efetuar logon para efeturar Lançamentos de Registros de ITBI Online.                                                                |
| Dados do Usuário Master do Cartório                                                                                                    |
| Razão Social: Contribuinte Avulso de Testes<br>CNPJ: 37.926.004/715<br>E-mail: apaiva2006@hotmail.com<br>Telefone: (24)2443-3543<br>CPE Master: 379.260.047.15 |
| Relação de usuários autorizados a efetuar lançamentos pelo Cartório                                                                                            |
| Atenção: Os campos abaixo, caso modificados, serão gravados automaticamente ao teclar [enter] ou sair do campo.                                                |
| Criar novo usuário:                                                                                                    |
| CPF: 078.855.507-37<br>E-mail: nfsd@nfsd.com.br<br>Senha: ••••••<br>Usuário Ativo?: SIM                                                                        |
| Gravar Usuário Novo                                                                                                    |

Basta ao usuário **MASTER** registrar as informações exigidas, solicitar ao funcionário que registre a senha de Acesso.

**IMPORTANTE**: Após cumpridos ao passos acima, o usuário **MASTER** deverá **MARCAR** o campo acima para indicar que o funcionário **TEM AUTORIZAÇÃO** para acessar o sistema. Da mesma forma, quando o funcionário cadastrado (usuário) deixar de ter autorização para acessar o sistema, o usuário MASTER deverá desmarcar o campo acima, impedindo desta forma o acesso do funcionário ao sistema.

**MUITO IMPORTANTE:** No cadastramento das senhas é importante observar que as letras, se foram usadas, devem ser digitadas exatamente como foram cadastradas (se no cadastro usou letras minúsculas, na digitação para acessar o sistema também deverão ser digitadas como minúsculas).

A qualquer tempo o usuário MASTER acessando ao módulo Configurar Cartório tem acesso a todos os funcionários que estão habilitados.

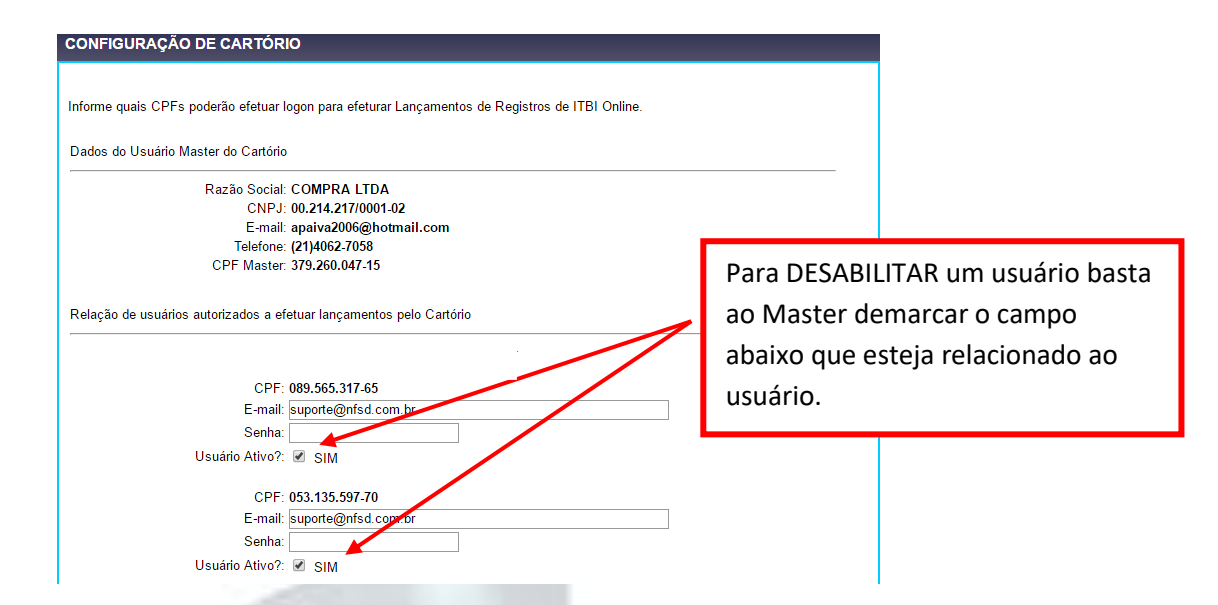

MUITO IMPORTANTE: Caso o usuário deseje realizar a TROCA da senha de acesso, isto só pode ser feito através do usuário MASTER que deverá acessar o item de menu CONFIGURAR CARTÓRIO e permitir ao usuário que digite NOVA senha de acesso. Após a digitação da nova senha de acesso o usuário Master deve clicar no "botão" Gravar Novo Usuário.

## Transação Imobiliária

Este item de menu tem por finalidade permitir ao cartório que informe **ELETRÔNICAMENTE** todas as Transações Imobiliárias que venha a registrar. Clicando sobre o item acima o programa abre o seguinte formulário.

| TRANSAÇÃO IMOBILIÁRIA                                                                                                    |                                                                               |
|----------------------------------------------------------------------------------------------------|-------------------------------------------------------------------------------|
| Por favor, preencha todos os campos abaixo para registrar a transação imobiliária.<br>Tenha cuidado de preencher todos os dados corretamente.              |                                                                               |
| RESPONSÁVEL PELA INFORMAÇÃO<br>Nome/Razão Social: COMPRA LTDA<br>CPF/CNPJ: 00.214.217/0001-02<br>E-mail: apaiva2006@hotmail.com<br>Telefone: (21)4062-7058 | Este campo pode ser CPF<br>e/ou CNPJ. Basta escolher o<br>tipo de informação. |
| QUALIFICAÇÃO DO ADQUIRENTE 1                                                                                                    |                                                                               |
| QUALIFICAÇÃO DO ADQUIRENTE 2                                                                                                    | Podem ser informados os<br>dados de até 2 adquirentes,<br>caso existam.       |
| QUALIFICAÇÃO DO TRANSMITENTE/CEDENTE 1                                                                                                    |                                                                               |
|                                                                                                    | Podem ser informados os<br>dados de até 2 transmitentes                       |
|                                                                                                    | caso existam.                                                                 |
| Código do Imóvel Digite apenas números. Se não souter, digite apenas 0.<br>retirado do camê do IPTU                                                        |                                                                               |

**IMPORTANTE**: Ao digitar o CPF e/ou CNPJ, caso os dados cadastrais já existam na base de dados do sistema, o programa preencherá automaticamente Nome e Endereço.

Caso os dados cadastrais não existam, o programa abrirá o campo para informação do Nome/Razão Social, logo em seguida abrirá o campo para digitação do CEP. Se o CEP existir na base dados do sistema, os campos serão preenchidos automaticamente permitindo ao usuário a informação do número e complemento do imóvel.

Uma vez digitado o CEP e este não existir na base de dados do sistema, serão abertos os campos para que sejam informados os dados de endereço.

**MUITO IMPORTANTE**: Mesmo que o programa "puxe" as informações da base de dados do sistema, **SE ESTAS NÃO ESTIVEREM CORRETAS**, o Cartório deve fazer as correções.

Logo a seguir, o cartório precisa informa o CÓDIGO DO IMÓVEL no cadastro de IPTU da Prefeitura.

| Digite apenas números. Se não souber, digite apenas 0. |
|--------------------------------------------------------|
|                                                        |
|                                                        |

Informe o Código do Imóvel (inscrição imobiliária) que deve ser extraída do Carnê do IPTU do imóvel objeto da transação.

Caso as informações estejam contidas na base de dados do sistema, estes serão mostrados no formulário conforme abaixo:

| Na primeira etapa, o programa mostra os dados de localização do imé | ovel. |
|---------------------------------------------------------------------|-------|
|---------------------------------------------------------------------|-------|

| IMÓVEL                                         |                                          |
|------------------------------------------------|------------------------------------------|
| Código do Imóvel:<br>retirado do carnê do IPTU | 000.892                                  |
| CEP:                                           |                                          |
| Tipo de Logradouro:                            | RUA                                      |
| Logradouro:                                    | JOAQUIM LEITE SERRAO- AV (SANTO ANTONIO) |
| Número:                                        |                                          |
| Complemento:                                   | CASA 3                                   |
| Distrito:                                      |                                          |
| Bairro:                                        | VILA JAPERI (CHACRINHA)                  |
| Cidade:                                        | Japeri                                   |
| UF:                                            | RJ 🔻                                     |

Logo em seguida, devem ser informadas as áreas do imóvel objeto da transação, de acordo com o que está sendo registrado pelo cartório na Escritura.

| Área do terreno: | 350,00 m <sup>2</sup> |
|------------------|-----------------------|
| Área construída: | 180,00 m <sup>2</sup> |

Em seguida devem ser registradas as informações complementares conforme abaixo:

| Natureza da operação: | COMPRA E VENDA E RETR | OVENDA 🔻 |  |
|-----------------------|-----------------------|----------|--|
| Livro:                | 25-A                  |          |  |
| Folha Inicial/Final:  | 150 /                 | 153      |  |
| Valor de Venda (R\$): | 180.000,00            |          |  |
| Data da Escritura:    | 01/08/2016            |          |  |
| Valor ITBI:           | 3.600,00              |          |  |
|                       |                       |          |  |
| Ano/Núm. do DAM:      | 2016 /                | 105080   |  |
| Valor DAM:            | 3.608,80              |          |  |
| Data Emissão:         | 15/07/2016            |          |  |
| Data Pagamento:       | 30/07/2016            |          |  |
|                       |                       |          |  |
| Observações:          |                       |          |  |
|                       |                       |          |  |
|                       |                       |          |  |
|                       |                       |          |  |
|                       | Enviar Boquorimonto   | =        |  |
|                       | Enviar Requerimento   |          |  |

O programa disponibiliza para o Cartório um campo para que este registre qualquer tipo de observação que julgar necessária em relação à transação que está registrando.

É importante CONFERIR todas as informações para que estas espelhem a realidade da transação que está sendo registrada. Estando todas corretas, basta clicar em Enviar Requerimento para que os dados sejam envidados para a Prefeitura.

Logo em seguida o programa gera automaticamente um Protocolo de Envio que pode se impresso pelo cartório comprovando que as informações foram enviadas.

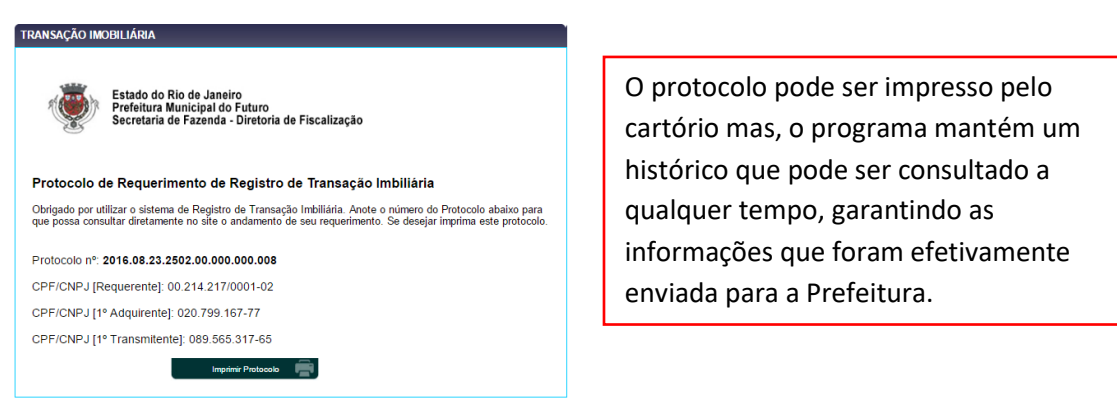

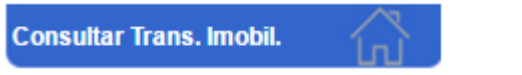

Mesmo com a emissão do protocolo, o programa permite que todas as transações já informadas sejam consultadas, bastando clicar sobre o "botão" acima.

| CONSULTA LANÇAMENTO POR PERÍODO                                                                              |                                                     |                         |               |                              |           |
|----------------------------------------------------------------------------------------------------|-----------------------------------------------------|-------------------------|---------------|------------------------------|-----------|
|                                                                                                    |                                                     |                         |               |                              |           |
| Relação de Lançamentos de Registros ITBI Online.                                                             |                                                     |                         |               |                              |           |
| ATENÇÃO: Serão listados inicialmente os lançamentos<br>Caso queira outro período, informe as datas nos campo | emitidos nos últimos 90<br>os abaixo e clique no bo | ) dias.<br>otão.        |               |                              |           |
| Obs: Cuidado com períodos muito longos de análise<br>velocidade da sua conexão na internet, pode haver den   | de dados, pois depen<br>tora nas consultas solic    | dendo da qua<br>itadas. | antidade de e | emissão de requerimentos e d | a         |
| Data inicial da Análica                                                                                      |                                                     |                         | Nestes        | campos o usuário po          | de        |
| Data final da Análise:<br>Data final da Análise:                                                             | 23/08/2016                                          |                         | inform        | ar o período que dese        | eja       |
|                                                                                                    | 2010012010                                          |                         | consult       | ar.                          | -         |
| Relação de lançamentos de Registros de ITRI Onlig                                                            | Gerar Novo Relatório                                | • 🖻 🔪                   |               |                              |           |
| Kelação de lançamentos de Registros de l'Di Olim                                                             | 16.                                                 |                         |               |                              | -         |
| Data inicial da Análise: 25/05/2016<br>Data final da Análise: 23/08/2016                                     |                                                     |                         |               |                              |           |
| Obs: Clique no número do lançamento para visualizar o mesmo. A consulta pode ainda ser feit                  |                                                     |                         |               |                              | eita pelo |
| CPF/CNPJ                                                                                                    |                                                     |                         | CPF/CN        | NPJ do 1º. Adquirente        | e ainda   |
| 1º Adquirente                                                                                                |                                                     |                         | pelo no       | ome.                         |           |
| Protocolo                                                                                                    | Emissão                                             | CPF/                    | CNPJ          | 1º Adquirente                |           |
| 2016.08.23.2502.0000000008                                                                                   | 23/08/2016                                          | 020.799                 | 9.167-77      | Manoel da Silva              |           |
| 2016.08.19.2502.00000000007                                                                                  | 19/08/2016                                          | 379.26                  | 0.047-15      | Ademir Paiva                 |           |
| 2016.08.19.2502.0000000000                                                                                   | 19/08/2016                                          | 379.26                  | 0.047-15      | Ademir Paiva                 |           |
|                                                                                                    |                                                     |                         |               |                              |           |
|                                                                                                    | Imprimir Relatório                                  | Ē                       |               |                              |           |
|                                                                                                    | <b>\</b>                                            |                         |               |                              |           |

Clicando sobre o **NÚMERO DO PROTOCOLO**, o programa mostra na tela do computador os dados completos que foram originalmente informados.

O programa permite ainda que seja impressa a Listagem de todas as transações de acordo com o período informado.

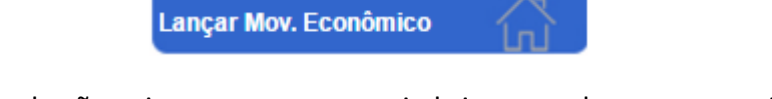

Clicando sobre o botão acima, o programa vai abrir uma tela para que seja informado o valor do Movimento Econômico e o Valor Legal permitido para Deduções. A Alíquota o programa "puxa" automaticamente do Cadastro e clique em **Calcular**.

| CNPJ Cartório : 01.860.512/0001-90<br>Competência/Vencimento : 06/2010   15/07/2010 ▼<br>Movimento Econômico : 50.000,00 (Camp dá formatado, or<br>Deduções Legais : 20.000,00 (Deduções legais permiti<br>Aliquota ISSQN : 5,00 % | Aqui escolha a <b>Competên</b><br>refere o lançamento que<br>informado. A data de ven | <b>cia</b> a que se<br>está sendo<br>cimento o |
|----------------------------------------------------------------------------------------------------|---------------------------------------------------------------------------------------|------------------------------------------------|
| Calcular                                                                                                    | programa informa autom                                                                | aticamente.                                    |
|                                                                                                    |                                                                                       |                                                |

O programa vai mostrar na tela os dados referentes ao fechamento da competência.

| CONFIRMAÇÃO DE DADOS DO L           | LANÇAMENTO                                                                            |
|-------------------------------------|---------------------------------------------------------------------------------------|
| ATENÇÃO: Tenha certeza de que todos | s os dados informados estão corretos antes de proseguir com a Gravação do Lançamento. |
| CNPJ Contribuinte : 01.86           | 60.512/0001-90                                                                        |
| Referência : 06/20                  | 010                                                                                   |
| Vencimento Original : 15/0          | 7/2010                                                                                |
| Mov. Econômico : 50.00              | 00,00                                                                                 |
| Deduções : 20.00                    | 00,00                                                                                 |
| Base de Cálculo : 30.00             | 00,00                                                                                 |
| Alíquota ISSQN : 5,00               |                                                                                       |
| Valor do ISS: 1.500                 | 0,00                                                                                  |
|                                     |                                                                                       |
|                                     |                                                                                       |
|                                     | Gravar Lançamento                                                                     |
|                                     |                                                                                       |

Para Fechar a competência clique em Gravar Lançamento.

**MUITO IMPORTANTE**: O Campo Competência/Vencimento que aparece na tela acima, será sempre mostrada a Competência **ATUAL**. Caso seja necessário declarar o movimento econômico de competências anteriores, basta clicar na "**seta**" do campo competência para escolher outra.

Conferidas as informações e estando todas corretas, clique em Gravar.

Pronto, a declaração já está gravada no sistema. O próximo passo será emitir a guia para pagamento.

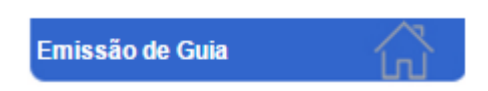

Clicando neste item de menu, o programa abre uma tela para que seja informada a Competência para a qual deseja emitir a guia.

| SELECIONAR REFERÊNCIA PARA EMISSÃO                                                        |
|-------------------------------------------------------------------------------------------|
| Informe a Referência que deseja efetuar o Fechamento e a emissão da Guia de Recolhimento. |
| Referência : 01/2016                                                                      |
| Avançar 💦                                                                                 |

Informada a competência, clique em Avançar. O programa vai mostrar todos os valores referentes à guia.

| 10 | ADOS DO LANÇAMENTO                                                                                                    |
|----|----------------------------------------------------------------------------------------------------|
|    | CNPJ Cartório : 01.860.512/0001-90                                                                                                    |
|    | Referência : 01/2010                                                                                                    |
|    | Mov. Econômico : 50.000,00                                                                                                    |
|    | Deduções : 15.000,00                                                                                                    |
|    | Valor Líquido: 35.000,00                                                                                                    |
|    | Alíquota ISSQN: 5,00                                                                                                    |
|    | Valor ISSQN: 1.750,00                                                                                                    |
|    | Vencimento Original : 10/02/2010                                                                                                    |
|    | Data de Pagamento : 22/01/2016 dd/mm/aaaa   Data Prevista para Pagamento.                                                                    |
|    | ATENÇÃO!!! Informe a data prevista para pagamento. A não<br>informação da data prevista para pagamento impossibilitará a<br>emissão da guia. |

**IMPORTANTE**: Na tela acima são mostrados os valores **ORIGINAIS** lançados. Quando clicar em Calcular o programa fará os cálculos da guia, cobrando a Taxa de Expediente do Município (onde for cobrada) e Juros e Multa caso o pagamento esteja sendo feito em atraso.

**MUITO IMPORTANTE**: O campo Data de Pagamento deve receber a **DATA** do **EFETIVO** pagamento da guia, isto é, a data em que o pagamento será feito. O programa mostra sempre a data do dia em que se está trabalhando. Esta data deve ser modificada de acordo com a data em que o pagamento está previsto para ocorrer.

Caso a guia a ser emitida seja para pagamento de ISSQN em atraso a informação desta Data de Pagamento é importante para que o programa possa calcular a Multa e os Juros devidos de forma correta.

Caso a guia esteja sendo emitida para pagamento da competência dentro do Calendário de Vencimento do Município informe a data que consta no campo **Vencimento Original** para que o programa não cobre a Multa e Juros.

Estando todas as informações corretas, clique em **CALCULAR**. O programa vai mostrar uma nova tela com as informações que serão impressas na guia de recolhimento.

Veja abaixo:

| CONFIRMAÇÃO DE VALORE                                 | ES                                                                                   |
|-------------------------------------------------------|--------------------------------------------------------------------------------------|
| ATENÇÃO: Tenha certeza de que<br>Recolhimento do ISS. | todos os dados informados estão corretos antes de proseguir com a emissão da Guia de |
| CNPJ Contribuinte :                                   | 01.860.512/0001-90                                                                   |
| Referência :                                          | 01/2010                                                                              |
| Mov. Econômico :                                      | 50.000,00                                                                            |
| Deduções :                                            | 15.000,00                                                                            |
| Base de Cálculo :                                     | 35.000,00                                                                            |
| Alíquota ISSQN :                                      | 5,00                                                                                 |
| Valor do ISS :                                        | 1.750,00                                                                             |
| Vencimento :                                          | 10/02/2010                                                                           |
| Data de Pagamento :                                   | 23/01/2016 Data Prevista para Pagamento.                                             |
| Juros :                                               | 17,50                                                                                |
| Multa :                                               | 35,00                                                                                |
| Taxa de Expediente :                                  | 7.47                                                                                 |
| Valor a Pagar :                                       | 1.809,97                                                                             |
|                                                       | Gerar Guia                                                                           |

Para imprimir a guia basta clicar em Gerar Guia.

A guia vai ser mostrada na tela do computador. Clique no botão IMPRIMIR.

| CAIXA                                                                                                    | 104-0                     |                      |                                     | 1                              | 0493.84            | 4850 23000.100042 (              | 00010.534105 9                | 8300000200000              |
|----------------------------------------------------------------------------------------------------|---------------------------|----------------------|-------------------------------------|--------------------------------|--------------------|----------------------------------|-------------------------------|----------------------------|
| Local de Pagamento<br>PREFERENCIALMENTE NAS CAS                                                          | AS LOTÉRICAS              | ATÉ O VALOR LIMIT    | VALOR LIMITE 28/06/2020             |                                |                    |                                  |                               | 28/06/2020                 |
| Beneficiário<br>PREFEITURA MUNICIPAL DE SAN                                                              | TO ANTÔNIO D              | E PÁDUA              |                                     | CPF/CNPJ<br>29.114.139/0001-48 |                    | Agência / Código do Be           | neficiário<br>0191 / 384852-3 |                            |
| Data do Documento<br>28/05/2020                                                                          | Nr. do Document<br>105341 | 0                    | Espécie doc.                        | Aceite<br>N                    |                    | Data processamento<br>03/06/2020 | Nosso Número                  | 1400000000105341-3         |
| Uso do banco                                                                                             | Carteira<br>RG            | Espécie Moeda<br>R\$ | Moeda Quantidade Valor do Documento |                                | Valor do Documento | (=) Valor documento              | 2000,00                       |                            |
| Instruções (Texto de responsabilidade do                                                                 | cedente)                  |                      |                                     |                                |                    |                                  | (-) Desconto / Abatimen       | tos                        |
| Multa: Após o vencimento, c<br>Juros: 1% ao mês ou fração                                                | obrar 0,33%<br>de mês.    | ao dia até o lim     | e de 20%.                           |                                |                    |                                  | (-) Outras deduções           |                            |
|                                                                                                    |                           |                      |                                     |                                |                    |                                  | (+) Mora / Multa              |                            |
|                                                                                                    |                           |                      |                                     |                                |                    |                                  | (+) Outros acréscimos         |                            |
|                                                                                                    |                           |                      |                                     |                                |                    |                                  | (=) Valor cobrado             |                            |
| Pagador<br>AILTON DE SOUZA MARQUES - 98<br>ROBERTO DA SILVEIRA ,45 -CENT<br>Aperibé - RJ - CEP: 28495000 | 4.235.847-04<br>RO        |                      |                                     | Sacador//                      | Avalista           |                                  |                               |                            |
|                                                                                                    |                           |                      |                                     |                                |                    |                                  | Antenticação Mecân            | ica - Ficha de Compensação |

Imprimir DAM para Pagamento

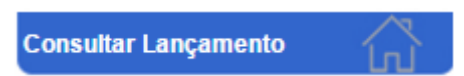

O programa permite que seja feita a consulta dos lançamentos já realizados e os fechados. Clicando sobre o botão Consultar Lançamentos, o programa vai abrir uma tela para que seja informada a Competência Inicial e Final.

| CONSULTA LANÇAMENTO POR PERÍODO                                                                       |
|----------------------------------------------------------------------------------------------------|
| Digite obrigatoriamente o período da consulta<br>Referência de:<br>01/2010 mm/aaaa<br>até:<br>12/2010 |
| Visualizar 💦                                                                                          |

Clicando em Visualizar o programa mostrará a listagem na tela do computador.

| _                                         |                                    |            |           |           |           |       |             |         |  |  |  |
|-------------------------------------------|------------------------------------|------------|-----------|-----------|-----------|-------|-------------|---------|--|--|--|
| L                                         | LISTAGEM DE LANÇAMENTO POR PERÍODO |            |           |           |           |       |             |         |  |  |  |
|                                           |                                    |            |           |           |           |       |             |         |  |  |  |
| Data Inicial: 01/2010 Data Final: 12/2010 |                                    |            |           |           |           |       |             |         |  |  |  |
| 1 de 1                                    |                                    |            |           |           |           |       |             |         |  |  |  |
| [                                         |                                    |            | May       |           |           | A.1/  |             |         |  |  |  |
|                                           | Referência                         | Vencimento | Econômico | Deduções  | Líquido   | ISSQN | Valor ISSQN | Fechado |  |  |  |
| ľ                                         | 01/2010                            | 00/00/0000 | 50.000,00 | 15.000,00 | 35.000,00 | 5,00  | 1.750,00    | SIM     |  |  |  |
|                                           | 02/2010                            | 10/03/2010 | 45.000,00 | 15.000,00 | 30.000,00 | 5,00  | 1.500,00    | SIM     |  |  |  |
|                                           | 03/2010                            | 10/04/2010 | 3.600,00  | 600,00    | 3.000,00  | 5,00  | 150,00      | SIM     |  |  |  |
|                                           | 04/2010                            | 10/05/2010 | 1.500,00  | 250,00    | 1.250,00  | 5,00  | 62,50       | SIM     |  |  |  |
|                                           | 05/2010                            | 10/06/2010 | 50.000,00 | 20.000,00 | 30.000,00 | 5,00  | 1.500,00    | SIM     |  |  |  |
|                                           | 06/2010                            | 15/07/2010 | 50.000,00 | 20.000,00 | 30.000,00 | 5,00  | 1.500,00    | NÃO     |  |  |  |

Informadas as competências inicial e final, clique em Consultar para ver o relatório na tela.

| Consulta Guias Emitidas | ŵ |
|-------------------------|---|

Clicando no botão Consultar Guias emitidas, o programa abre um formulário para que seja informado o período desejado.

| CONSULTAR GUIAS EMITIDAS POR PERÍODO            |            |  |  |  |  |  |
|-------------------------------------------------|------------|--|--|--|--|--|
| Digite obrigatoriamente o período da consulta   |            |  |  |  |  |  |
| Período de:<br>01/01/2016<br>até:<br>25/01/2016 | dd/mm/aaaa |  |  |  |  |  |
| Visualizar                                      |            |  |  |  |  |  |

Clicando em Visualizar, o programa mostrará na tela do computador a listagem para o período solicitado.

| LISTAGEM DE GUIAS EMITIDAS                                          |        |            |          |            |                 |            |           |  |  |
|---------------------------------------------------------------------|--------|------------|----------|------------|-----------------|------------|-----------|--|--|
| Para emitir a Segunda via da guia gerada, clique no número da guia. |        |            |          |            |                 |            |           |  |  |
| ata Inicial: 01/01/2016 Data Final: 01/01/2016                      |        |            |          |            |                 |            |           |  |  |
| Referência                                                          | D.A.M. | Emissão    | Valor    | Vencimento | Prev. Pagamento | Pagamento  | Cancela   |  |  |
| 01/2010                                                             | 100184 | 23/01/2016 | 1.809,97 | 10/02/2010 | 23/01/2016      | 00/00/0000 | (cancela) |  |  |
| 02/2010                                                             | 100185 | 24/01/2016 | 1.552,47 | 10/03/2010 | 25/01/2016      | 00/00/0000 | (cancela) |  |  |
| 03/2010                                                             | 100186 | 25/01/2016 | 161,97   | 10/04/2010 | 26/01/2016      | 00/00/0000 | (cancela) |  |  |
| 04/2010                                                             | 100187 | 25/01/2016 | 71,85    | 10/05/2010 | 25/01/2016      | 00/00/0000 | (cancela) |  |  |
| 05/2010                                                             | 100188 | 25/01/2016 | 1.552,47 | 10/06/2010 | 25/01/2016      | 00/00/0000 | (cancela) |  |  |
| 06/2010                                                             | 100189 | 25/01/2016 | 1.552,47 | 15/07/2010 | 25/01/2016      | 00/00/0000 | (cancela) |  |  |
| 06/2010                                                             | 100190 | 25/01/2016 | 1.552,47 | 15/07/2010 | 25/01/2016      | 00/00/0000 | (cancela) |  |  |
| 07/2012                                                             | 100191 | 25/01/2016 | 110,47   | 10/08/2012 | 25/01/2016      | 00/00/0000 | (cancela) |  |  |
| 08/2010                                                             | 100192 | 25/01/2016 | 1.294,97 | 15/09/2010 | 25/01/2016      | 00/00/0000 | (cancela) |  |  |

Para emitir uma 2<sup>a</sup>. Via da guia, basta clicar sobre o NÚMERO da guia. Caso seja necessário cancelar uma guia, clique sobre a palavra "cancela". O programa vai abrir uma nova tela para que seja informado o motivo do cancelamento da guia.

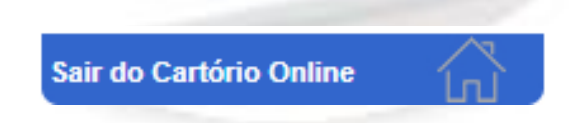

**MUITO IMPORTANTE:** Sempre que concluir seu trabalho clique em Sair do Sistema para que o programa possa realizar o fechamento dos bancos de dados e desconectar a sua senha de acesso.